資料2:ActiveXコントロールの設定変更方法

ActiveXコントロールの設定変更手順を示します。設定変更手順は、Excelのバージョン によって異なります。以下の手順は、Excel2010、2013となりますので、それ以外 のバージョンの設定変更手順については、マイクロソフトのホームページをご参照願います。 Excel2003、Excel2000は設定変更は不要です。

なお、マクロ・ActiveXコントロールの設定を正しく実施すると、ツール起動時に以下の ような警告メッセージが表示される場合があります。

セキュリティの警告 一部のアクティブ コンテンツが無効にされました。クリックすると詳細が表示されます。 コンテンツの有効化

また、インターネット上からダウンロードしてツールを取得した場合も以下のような警告 メッセージが表示される場合があります。

保護されたビュー このファイルは、インターネット上の場所から取得されており、安全でない可能性があります。クリックすると詳細が表示されます。
編集を有効にする(E)

警告メッセージは Excel のバージョンによって表示内容や表示箇所(画面上部・画面下部・ ポップアップメッセージ)が異なります。いずれの場合も、警告が表示された状態では機能 が無効化されておりますので、画面指示に従い、有効にする操作を実施してからツールを使 用してください。

| 項番 | 手順                | 画面                                                                                                    |
|----|-------------------|----------------------------------------------------------------------------------------------------|
| 1  | Excel を起動する       |                                                                                                    |
| 2  | 「ファイル」を選<br>択する   | マクロの設さ   アイル   ホーム   挿入   ベージレイアウト   数式   データ   成晶表示   開発   MS   P ブジック   NS   アクロの設さ   第   ボーム   第   バージレイアウト   数式   データ   校園   表示   開発   MS   P ブジック   11   パイン   第   第   ア   第   ア   第   ア   第   ア   第   ア   ア   ア   ア   ア   ア   ア   ア   ア   ア   ア   ア   ア   ア   ア   ア   ア   ア   ア   ア   ア   ア   ア   ア   ア   ア   ア   ア   ア   ア                                                                                                    |
| 3  | 「オプション」を<br>選択する。 | アイル   ホーム   挿入   ページレイアウト     ・   上書き保存   マクロのう     ・   ご当む   C: 当Docume     ・   耐化   ご当     ・   耐化   ご当     ・   耐化   ご当     ・   ・   ご当     ・   ・   ・     ・   ・   ・     ・   ・   ・     ・   ・   ・     ・   ・   ・     ・   ・   ・     ・   ・   ・     ・   ・   ・     ・   ・   ・     ・   ・   ・     ・   ・   ・     ・   ・   ・     ・   ・   ・     ・   ・   ・     ・   ・   ・     ・   ・   ・     ・   ・   ・     ・   ・   ・     ・   ・   ・     ・   ・   ・     ・   ・   ・     < |

(1) 設定変更手順(Excel 2010、2013の場合)

| 項番 | 手順                                   | 画面                                                                                                    |
|----|--------------------------------------|----------------------------------------------------------------------------------------------------|
| 4  | 「セキュリティ<br>センター」を選択<br>する。           | Excel のグナジョン                                                                                                    |
| 5  | 「セキュリティ<br>センターの設定」<br>ボタンを押下す<br>る。 | Excel 0175/32     21 x1       基本設定<br>取式<br>文庫位正<br>保存<br>目目<br>即始後述<br>リボンタユーダー税定<br>かイック アクセス アールバー<br>アドイン     アライバシーの保護<br>(ログライバシーの保護)<br>Microsoft Excel 079イバシーの保護に配慮しています。Microsoft Excel にだけをプライバシーの保護については、プライバシーに関する無時を参加していた<br>さい、<br>Microsoft Excel 079イバシーの保護に配慮しています。Microsoft Excel にだけをプライバシーの保護については、プライバシーに関する無時を参加していた<br>さい、<br>Microsoft Excel 079イバシーに関する無時を表示し<br>このでののプライバシーに関する無時を表示します。<br>Microsoft Excel 079イバシーに関する無時を表示します。<br>Microsoft Excel 079イバシーに関する無時を表示します。<br>Microsoft Excel 079イバシーに関する無時を表示します。<br>Microsoft Excel 079イバシーに関する目標を表示します。<br>Microsoft Excel 079イバシーに関するのがニュージックム       マチョンディゼンプライビン<br>ローに登入したできずる・この後述ではターンディン<br>などかできずる・この後述ではターンディン<br>の後述ではターンディングを用かり、コンピューターを保護する<br>ロージャーの設定(エ)     ロージーの設定(エ) |
| 6  | 「ActiveX の設<br>定」を選択する               | 住住しびタイ ビンター     注】メ       住住してきためパテ     様本できためパテ       信頼できためが     メッセージ バーの表示       空レージ バーの表示     G Actorex コントロールややりロックワイプ コンテンツがプレックされた場合、すべてのアプリケーションにかっセージ バーを表示する(気)       アドイン     G Actorex ロントロールややりロックロックサイプ コンテンツがプレックされた場合、すべてのアプリケーションにかっセージ バーを表示する(気)       ActiveX の設定     G Actorex ロントロールややりロックロックされた内容に繋する(構築を表示しない(加)       クリビージ パー     アンロンの設定       クリビージ パー     アンロンクロックされた内容に繋する(構築を表示しない(加)       クリビージ パー     アンロンクロックされた内容に繋する(構築を表示しない(加)       クリビージ パー     アンロンクロックされた内容に繋する(構築を表示しない(加)       クリビージ パー     アンロンクロックされた内容に繋する(本社を表示しない(加)                                                                                                    |

| 項番 | 手順                                                                                               | 画面                                                                                                    |
|----|--------------------------------------------------------------------------------------------------|----------------------------------------------------------------------------------------------------|
| 7  | 「先に確認メッ<br>セージを表示し<br>てから、最低限の<br>制限を適用して<br>すべてのコント<br>ロールを有効に<br>する」を選択し、<br>「OK」ボタンを<br>押下する。 | 化・リア・セント     ① メ       保護できの時代市<br>保護できる時代市<br>保護できる時代市<br>保護できないた<br>アトイン     ● 整整装表世球に等へてのコントロールを無効にする(2)     ● 完全経営がしてった要素がコントロールには希望活動の時を注意用<br>(1)       ActiveX の設定<br>保護されたユニー<br>メッセージ バー<br>外的ロジズ<br>アシップ<br>ア・バルは膨脹能の設定<br>アライバらー メプション     ● 別に発起かせーンを表示せている、クロントロールのたき、簡単にしても欠きまなコントロールのが美行される可能性があります)(E)     ● 別に発起かせーンを表示せている、日本にする人のシントロールの表前なして自然にする(注意)(1)       ② TO そう ボー<br>外的ロジアンツ<br>アライバらー メプション     ● 別に発起かせーーンと表示せている、マイのコントロールのアクセスを制造します)(E)     ● で ーラ モード (コンビューターに対するコントロールのアクセスを制造します)(E)       ③ TO デー・パブション     ● パー・パブするコン     ● パー・パブするコン |
| 8  | EXCEL を閉じる                                                                                       | 開いている <u>全ての</u> エクセルファイルを閉じる。<br>※全てのエクセルファイルを閉じることで変更した設定内容が有<br>効になります。                                                                                                    |

上記手順実施後、「資料1:Excelマクロの設定変更方法」を実施した後、「振込依頼書作成 ツール」を起動してください。

(2) Excel 2 0 0 7 の場合

以下を参照し、「先に確認メッセージを表示してから、最低限の制限を適用してすべて のコントロールを有効にする」に変更してください。

http://office.microsoft.com/ja-jp/products/HA010031067.aspx#BM12

⇒「Excel の場合」に記載

- (3) Excel 2003の場合設定変更不要です。
- (4) Excel 2000の場合設定変更不要です。

以上